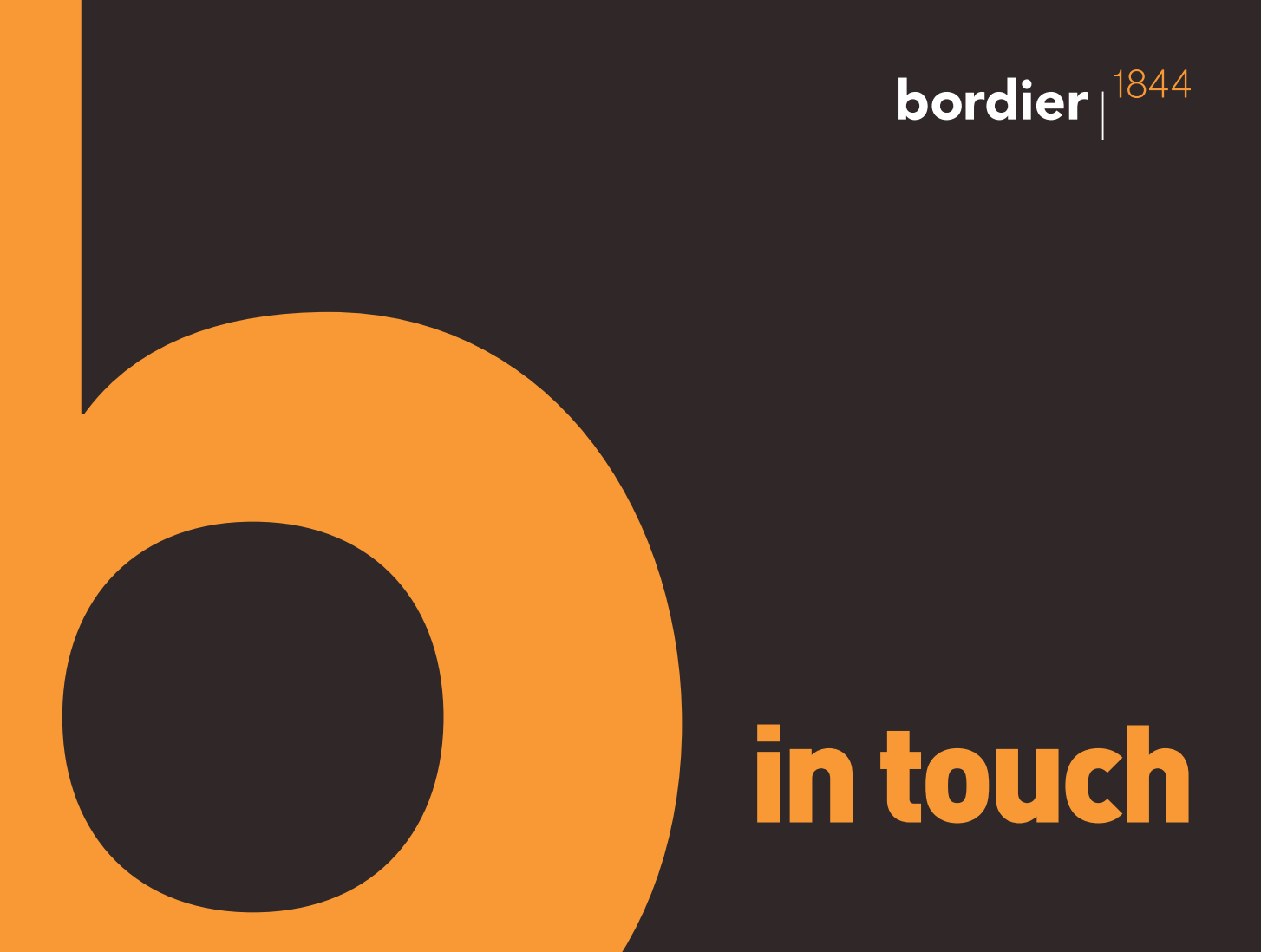

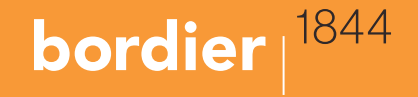

We are pleased to introduce our secure client web portal which has been designed to make it easier for you to access information about your investments with Bordier UK.

You can log on at any time of day using your PC or laptop at home or work, and on-themove using any mobile device.

#### Logging on for the first time

When you are first registered for the service you will be supplied with a username (usually your email address) and two temporary passwords which you will be asked to change the first time you log on.

The link to the secure client web portal can be found at the top of the www.bordieruk.com Home page labelled "Client login".

If you have any issues with connecting to the service using your web browser, please contact our Client Services team (contact details can be found at the back of this leaflet).

#### Home page

The Home page displays a list of your portfolios and a graphical analysis of investments by sector and holding.

The page also includes a pie chart showing the sectors you are invested in and a bar chart that shows a breakdown of your largest holdings by value. If you have more than one portfolio you can also select which one of them you wish to view.

Clicking a portfolio name will take you to the Portfolio page with a more detailed breakdown of your investments.

- To see the value of your investments on any previous date simply select a date from the menu at the top of the page then click Re-Calculate.

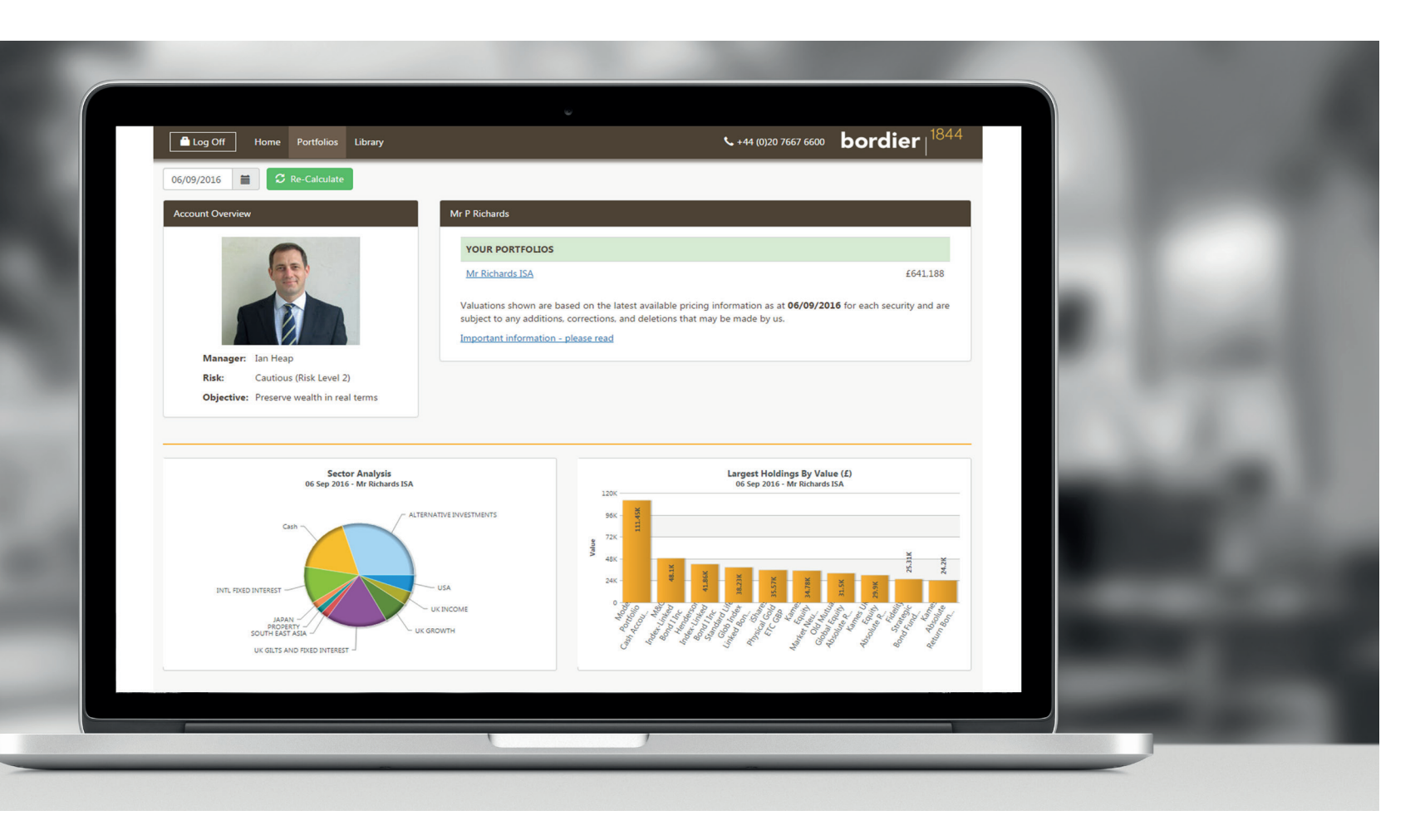

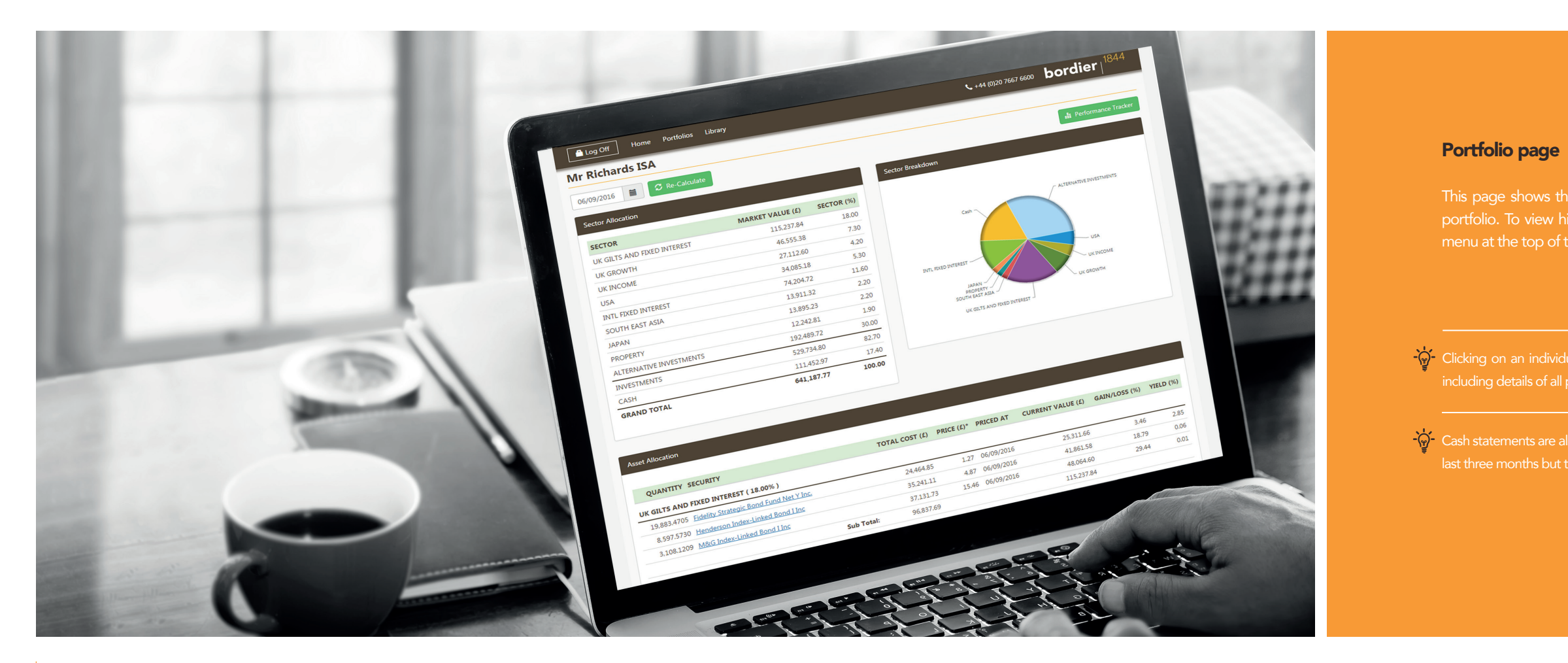

-👾 Clicking on an individual holding will display the complete transaction history

-👾 Cash statements are also available for each account. These will initially cover the

| *                                                                                                    |                                                                                                    |                                                                                                    |                                          |                                                |      |
|----------------------------------------------------------------------------------------------------|----------------------------------------------------------------------------------------------------|----------------------------------------------------------------------------------------------------|------------------------------------------|------------------------------------------------|------|
| Log Off Ho                                                                                                    | rme Portfolios Lit                                                                                                    | stary                                                                                                    | <b>C</b> +44 (                           | (0)20 7667 6600 <b>bordier</b>   <sup>18</sup> | 844  |
| Mr Richards I                                                                                                    | SA                                                                                                    |                                                                                                    |                                          |                                                | _    |
|                                                                                                    |                                                                                                    |                                                                                                    |                                          | + Back To Portfolio                            | mind |
| 01 July 2011 to 30 Ju                                                                                                    | ne 2016                                                                                                    |                                                                                                    |                                          |                                                |      |
|                                                                                                    |                                                                                                    |                                                                                                    | Performance Chart                        |                                                |      |
| Performance Overvio                                                                                                    | ew                                                                                                    |                                                                                                    | Portfolic                                | o Performance                                  |      |
| Portfolio Perform                                                                                                    | nance:                                                                                                    |                                                                                                    | 01 July 201<br>54%                       | 11 to 30 June 2016                             |      |
| 5 Years                                                                                                    | 3 Years                                                                                                    | 1 Year                                                                                                    | 30%                                      | ~~~~~~~~~~~~~~~~~~~~~~~~~~~~~~~~~~~~~~         |      |
| 23.60%                                                                                                    | 13.55%                                                                                                    | 1.36%                                                                                                    | 10%                                      | 200000000000000000000000000000000000000        |      |
| ARC Sterling Ca                                                                                                    | utious PCI:                                                                                                    | 1. V                                                                                                    | 3 % 999900000000000000000000000000000000 |                                                |      |
| 5 Years                                                                                                    | 3 Years                                                                                                    | 1 76%                                                                                                    | -200                                     |                                                | 97 A |
| Performance is<br>opening and clo<br>any additions a<br>latest available<br>Index Performa<br>available figure<br>the latest avail<br>are subject to i<br>made by us. | calculated as the perco<br>sing values, adjusted o<br>nd withdrawals. Portfo<br>pricing for each holding<br>nce displayed in the o<br>s for each date shown<br>bible pricing per holding<br>my additions. correction<br>upplied by Asset Risk C | ntage change between the<br>n a time-weighted basis for<br>iio values are based on the<br>b-<br>hant is based on the latest<br>.Portfolio performance uses<br>for each date shown. These<br>ns and deletions that may be<br>onsultants. | 2244244444444444444444444444444444444    | o atcheng Cenne NC<br>SYears I Year            |      |

### Performance Tracker page

Where a portfolio has sufficient history, Performance Tracker provides the ability to view its performance against a relevant benchmark over time. Performance is shown over 1, 3 and 5 years (where applicable).

You may use the Change Period button to view performance over different timeframes. There are quick links for 6, 12 and 36 months, as well as options to select a range of quarters.

#### **Document library**

The document library can be accessed from the "Library" option at the top of every page and contains all your historic valuations and tax reports.

You can download, view and print documents at any time. An email notification will be sent when a new document is made available in your library.

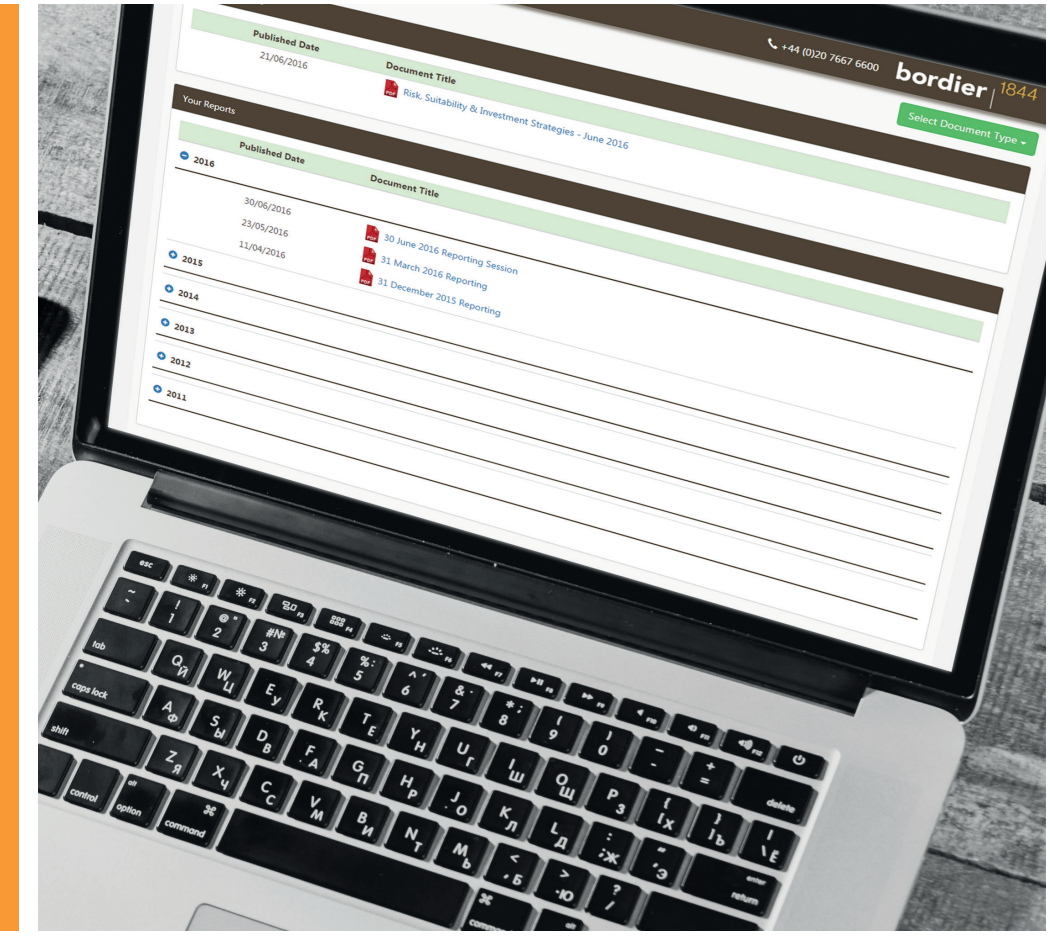

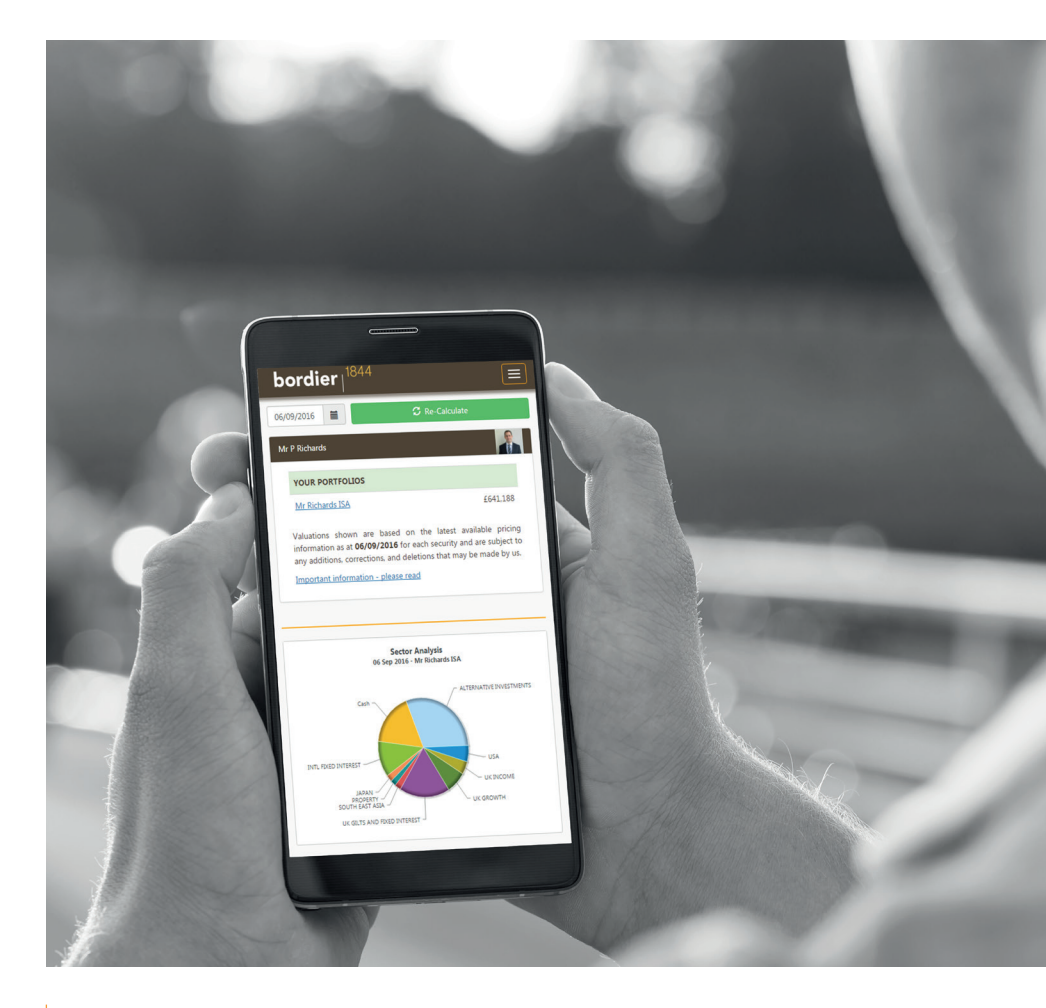

## **Mobile devices**

The Bordier UK secure client web portal is optimised for mobile and touchscreen usage and works with all Android and Apple devices including the iPhone and iPad. The site will also adapt so that information displays clearly on smaller handsets.

#### Questions

If you have any questions about the Bordier UK secure client web portal, please contact our client services team:

Telephone: 02076676600 Email: client.services@bordieruk.com

# bordier <sup>1844</sup>

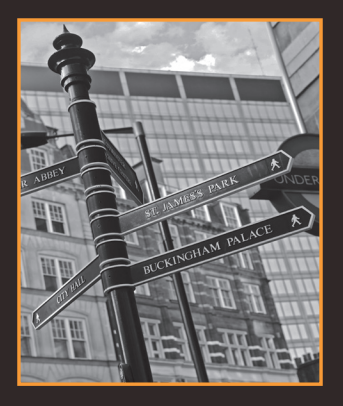

# **Contact us**

For further information please visit our website at: www.bordieruk.com

Bordier & Cie (UK) PLC | Specialist Investment Manager 23 King Street, St James's, London SW1Y 6QY T: + 44 (0)20 7667 6600

Incorporated in England No.1583393. Registered Office as above